MonoPrinter.com

# MONO3Z Series Printer Firmware

Rev. 1.2

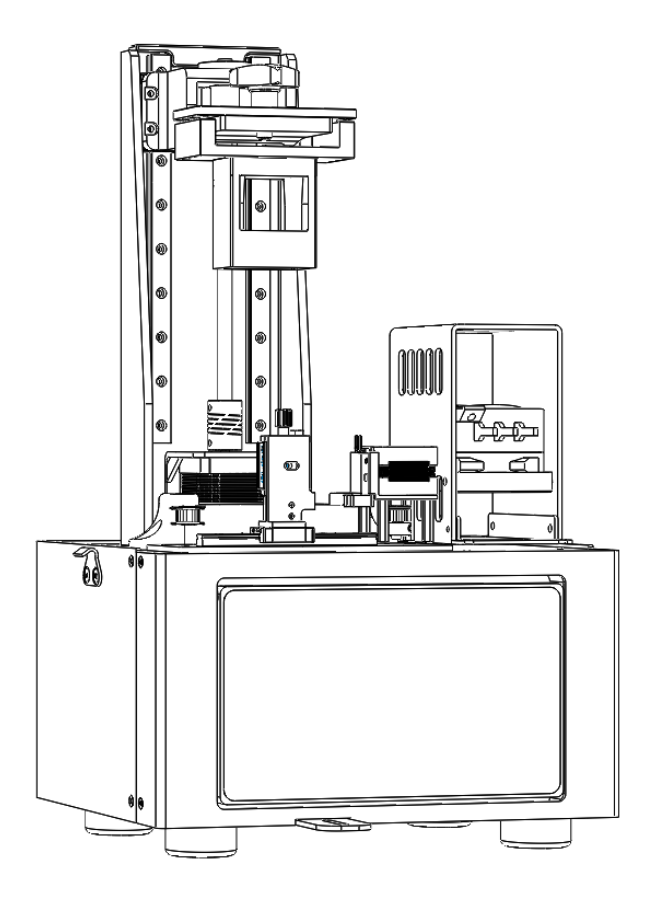

Revision History

Document number: MN3Z-C02

| Rev. 1.0 | 11-18-2020 | Initial draft                                            |
|----------|------------|----------------------------------------------------------|
| Rev. 1.1 | 06-23-2022 | Update based on Mono3Z-V2 design                         |
| Rev. 1.2 | 08-08-2022 | DMD EVM display mode & lightmask setting added (FW:1.7Z) |

Please read thoroughly and contact us if you have any further questions or suggestions at <u>info@monoprinter.com</u>

#### 1. Printer controller manager screen

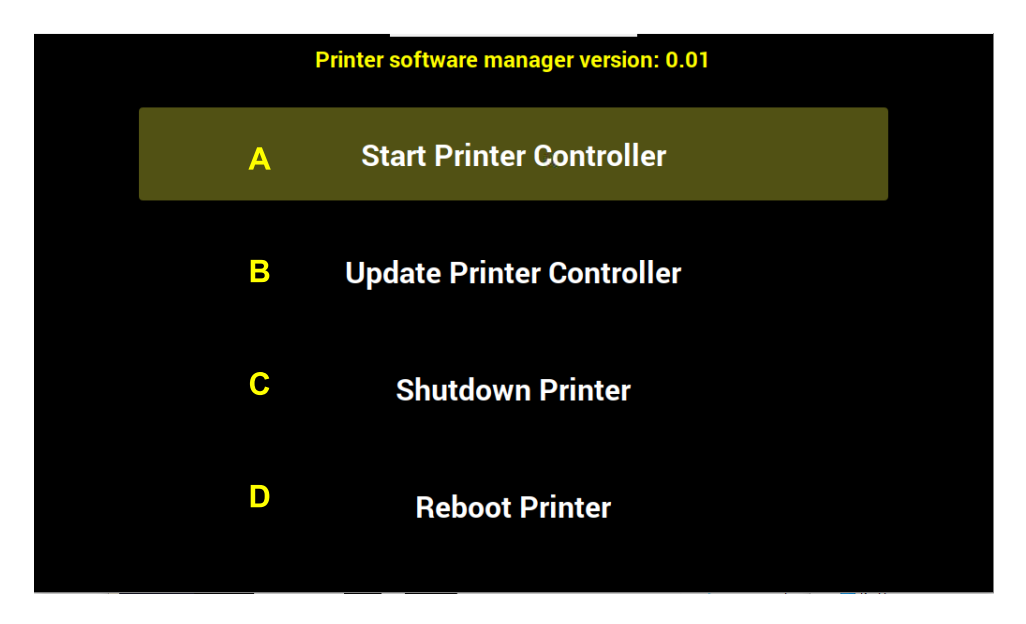

Initial screen shows four simple menus each explaining itself.

- A. Start Printer Controller: This will launch the printer controller software (printer firmware).
- B. Update Printer Controller: If you need to update the printer controller, you may put a USB stick on the printer with an update file (\*.mpi). Only single update file on the USB root will be used for updating the printer controller
- C. Shutdown Printer: This will shut down the printer. Shutting down will take about 1 minute. Please turn off the power after a couple of minutes.
- D. Reboot Printer: This will reboot the printer.

#### 2. Main menu of the printer controller

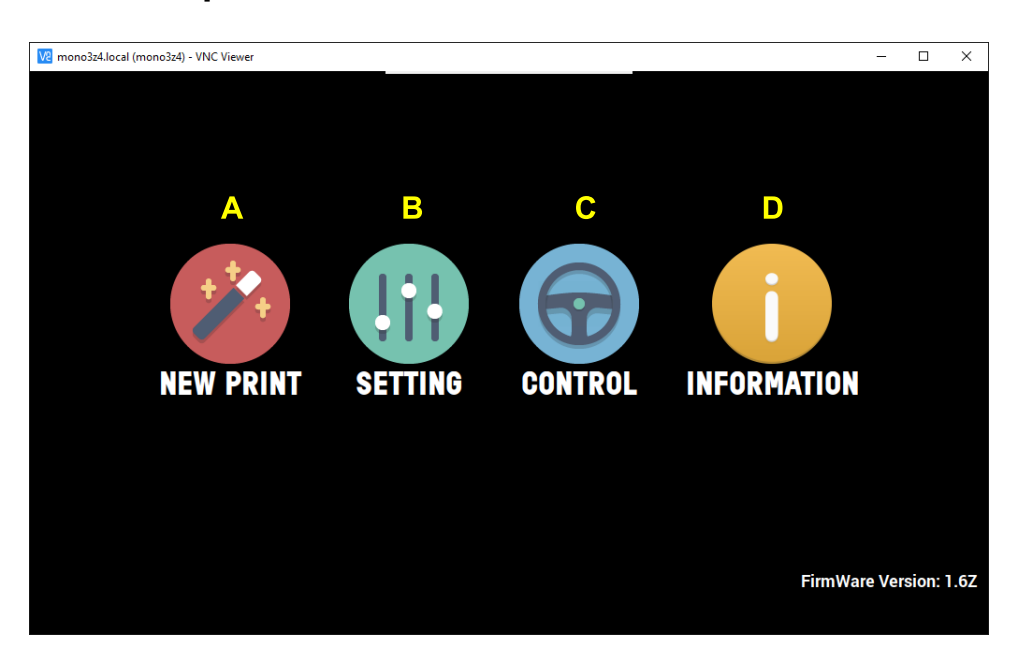

- A. New print: This will guide you to select a printing file, to confirm printing parameters, and then to monitor printing status.
- B. Setting: You can set printer parameters that generally affect all printing processes such as lift speed, down speed, hold times between steps, etc.
- C. Control: You can check printer status, and confirm if the printer is ready for printing. General control such as moving a mixer and z-axis will be done here.
- D. Information: You can check printer software and firmware versions here. IP address or wireless network connection is done here

#### 3. Files menu

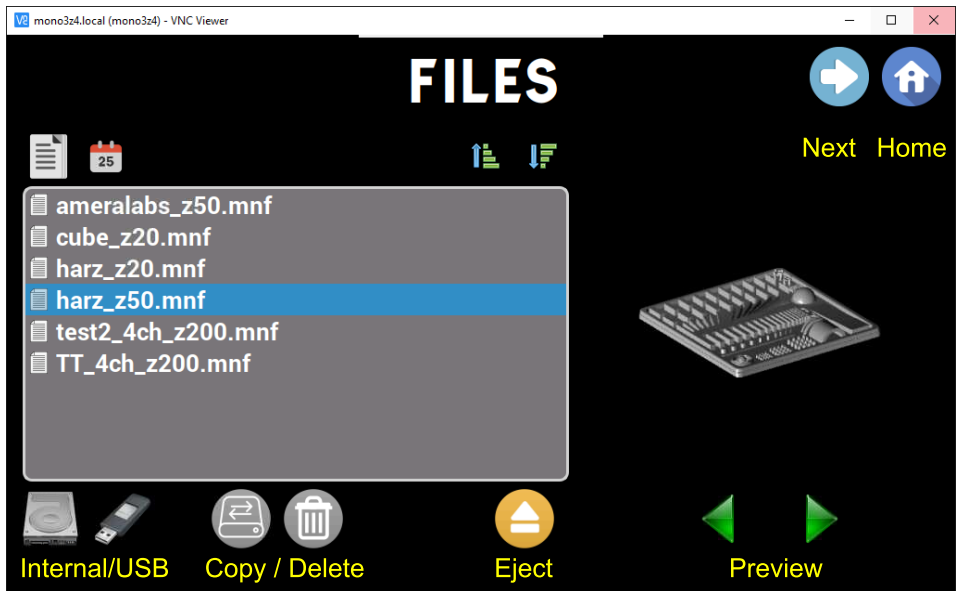

#### 4. Printing parameters

- Vertical flip: Normally "Enabled" to obtain a print without mirroring
- Heater: This setting enables only the chamber heater. Heating parameters should be set under Setting/Heater menu.
- T. Resin: If you enable the thick resin option, pre-exposure hold times and exposure times for bottom layers will be extended. Related parameters should be set under Setting/Thick resin
- Exposure override: You can change three parameters (exposure times / base layer count) when this button is enabled.

### 5. Printing status

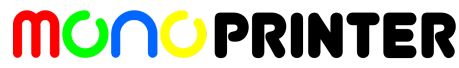

| 🚾 mono3z4.local (mono3z4) - VNC Viewer                       | - 🗆 X               |
|--------------------------------------------------------------|---------------------|
| PRINT                                                        | Control<br>00:09:23 |
| Slice preview                                                |                     |
| Current/Total slice count                                    | 0.0%                |
| ► 0/0 Ready to print<br>► 0/0 Ready to print<br>► 0/0 LED ON |                     |

• Homing: If you have not done homing before starting printing, the printer will automatically perform homing before starting.

### 6. Setting page

| V2 mono3z4.local (mono3z4) - VNC Viewer |         |             | - 🗆 X |  |
|-----------------------------------------|---------|-------------|-------|--|
| SE<br>LED intensity value               | TTING   | Adv. Settin |       |  |
| LED DAC VALUE (UV, B)                   | 100     | 50          |       |  |
| LED DAC VALUES (G, R)                   | 50      | 50          |       |  |
| LIFT OVERRIDE (mm)                      | 4       | 4.0         |       |  |
| Z-AXIS OFFSET (mm)                      | 0       |             |       |  |
|                                         |         |             |       |  |
| HEATER SETTING                          | WIPER S |             |       |  |
| MOTOR TIMING                            | THICK   |             |       |  |
|                                         |         |             |       |  |

- LED DAC Values: These are LED intensity settings. Maximum value is 2300.
- Z-Axis Offset: When you set this to non-zero value, the total height of the z-axis will be 151+value (mm). For example, if you set it as -0.5, the total z-axis travel length will be 150.5 mm.

### 7. Advanced settings

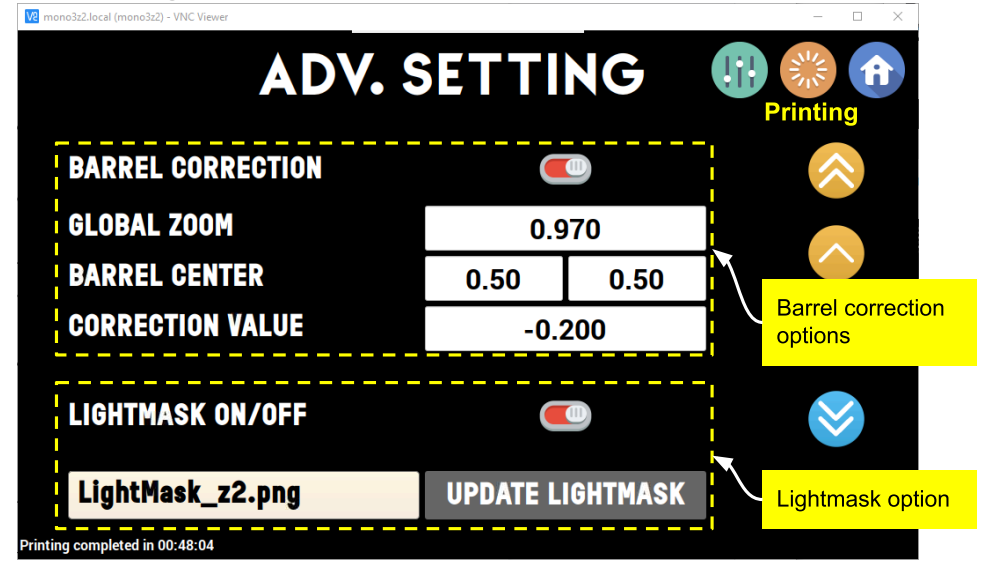

The Mono3Z series does not need the barrel correction options. Turn off the setting unless advised.

- This page sets barrel correction parameters.
- Global zoom: Default value is between 0.96 ~ 0.97.
- Barrel correction center X, Y: default X is 0.5, default Y is 0.5 ~ 0.7
- Barrel coefficient: default is -0.2 ~ -0.1. This should be negative. The barrel correction is sensitive to this value, so change it slightly and check the actual barrel corrected grid.

#### 8. Heater options

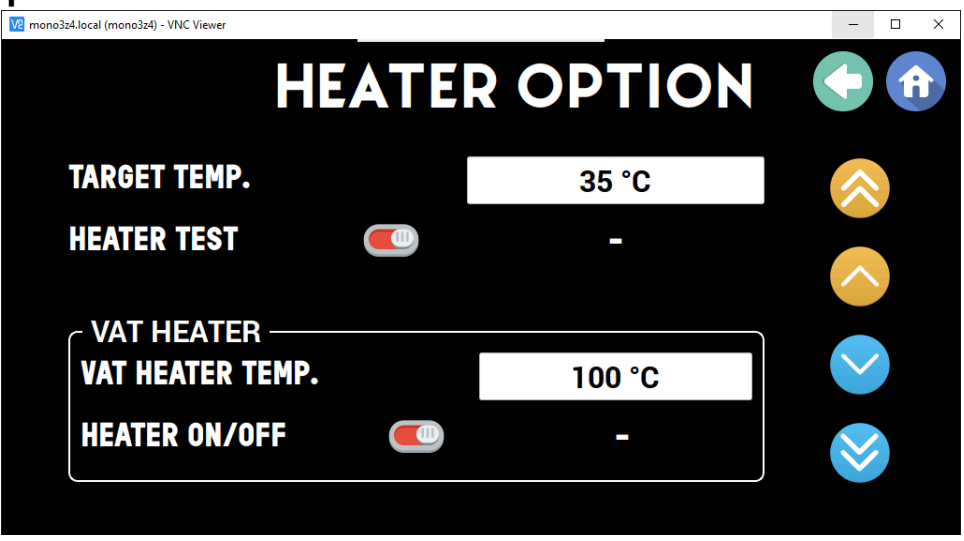

- Target temp. and heater test is used to set the chamber heater temperature and test it.
- Vat heater: if a user wants to use the heated vat, turn on this option before starting printing. The heater will be turned off when a printing process is ended or aborted.

### 9. Wiper options

| V2 mono3z4.local (mono3z4) - VNC Viewer |       | - 🗆 X        |
|-----------------------------------------|-------|--------------|
| WIPER                                   |       |              |
| START TIME POINT                        | 0 min | $\approx$    |
| INTERVAL                                | 1 min |              |
| ENABLE ROUNDTRIP                        | OFF   |              |
| LIFT DISTANCE FOR WIPER                 | 7.0   |              |
| MOTOR SPEED                             | 50    |              |
|                                         |       | $\bigotimes$ |
|                                         |       |              |
|                                         |       |              |

• You can set up wiper parameters on this menu.

### 10. Motor timing options

| V2 mono3z4.local (mono3z4) - VNC Viewer |          |        | - 🗆 X    |
|-----------------------------------------|----------|--------|----------|
|                                         | MOTOR    | TIMING |          |
| MOTOR                                   | Z-DOWN   | 3.5    |          |
| SPEED                                   | Z-LIFT   | 2.0    |          |
|                                         |          |        | $\frown$ |
|                                         | PRE-LIFT | 0.1    |          |
| HOLD<br>TIME                            | PRE-DOWN | 0.1    |          |
|                                         | PRE-EXP  | 2.0    |          |
|                                         |          |        |          |
|                                         |          |        |          |

- Normally 'Pre-Exp' hold time is used to allow stabilization of the build platform before the following exposure.
- Thick resins require a longer 'Pre-Exp' hold time than thin resins.

#### 11. Thick resin options

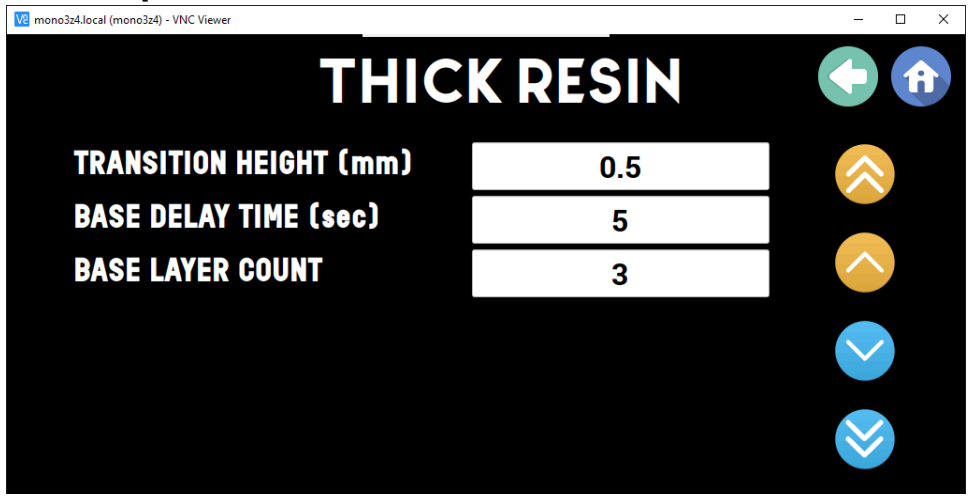

- This option is useful for high viscous resins (thick resins). This option will elongate the Pre-Exp hold time to allow build platform stabilization, and it will also modify lower height exposure times.
- Transition height: A maximum height that thick resin option is applied.
- Base delay time: The initial Pre-Exp hold time on top of existing Pre-Exp time.
- Base layer count: The base layer count for the maximum Pre-Exp hold time specified in [D]. After these layers, the Pre-Exp time will be linearly decreased until the height specified in [C].

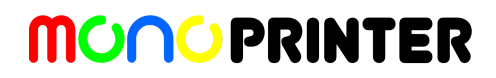

### 12. Control page

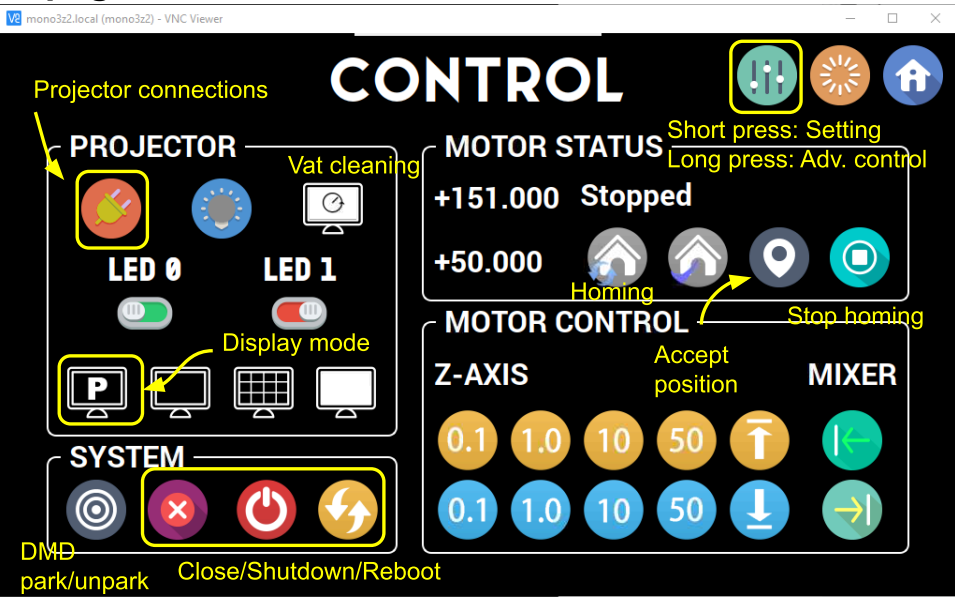

- Vat cleaning: This will show another window where you can set from 10 to 120 sec continuous exposure. This will cure bottom resins. Remove the cured resin film after the exposure.
- Test projections (from left to right): black screen, grid screen, all white screen. These buttons show an image and turn on LED power when pressed.
- Homing: This will perform the homing on the z-axis.
- Accept the current position as home (Z-axis=151.00, Wiper=50.00)
- Display mode: P for pattern mode, V for video mode. The mode will be changed to 'P' automatically after 1 minutes from starting the projector.

### 13. Advanced controls

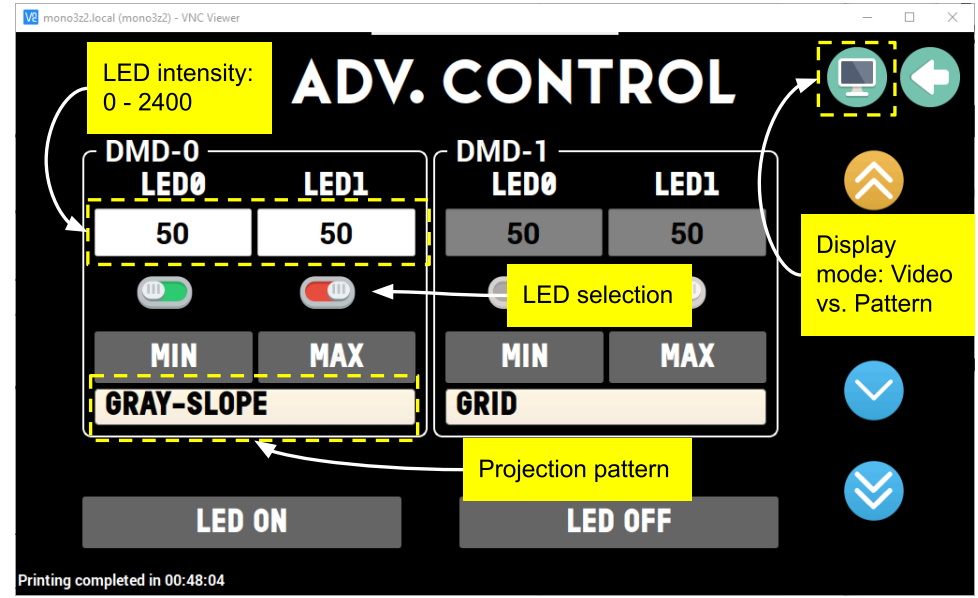

### 14. Information page

| V2 mono3z4.local (mono3z4) - VNC Viewer                                                         |                                                                            | - 🗆 X                       |  |  |  |  |
|-------------------------------------------------------------------------------------------------|----------------------------------------------------------------------------|-----------------------------|--|--|--|--|
| INFORMATION                                                                                     |                                                                            |                             |  |  |  |  |
| IP ADDRESS                                                                                      | 192.168.1.112 / ma<br>169.254.129.13<br>169.254.129.14                     | ono3z4                      |  |  |  |  |
| LOCAL NETWORK<br>CONTROLLER VERSION<br>FIRMWARE VERSION<br>PIXEL SIZE<br>AVAILABLE STORAGE (GB) | mono-printer<br>mono3v07z1v2<br>1.6Z / 1.2S / 1.2S<br>20 microns<br>7.6 GB | Connect<br>local<br>network |  |  |  |  |
| PROJECTOR TYPE                                                                                  | 4CH-LED                                                                    |                             |  |  |  |  |

#### 15. Wireless network setting

| HP-Print-48-Officejet Pro 6230<br>femtofab                                                               |           |                   | A |
|----------------------------------------------------------------------------------------------------|-----------|-------------------|---|
| TP-Link_5GHz_91CF67<br>NovoVita-5<br>CWBIO<br>Elipiscar-5G<br>CWBIO-Guests<br>DIRECT-d4-HP M477 LaserJet |           | 1.110<br>()<br>)3 |   |
| Ceora Network                                                                                            |           | .01S              |   |
|                                                                                                    |           | IS                |   |
|                                                                                                    |           |                   |   |
|                                                                                                    | Cancel OK |                   |   |
|                                                                                                    |           |                   |   |

- When you push the wireless scan button, the above results will pop up after 1-2 mins. If you can't see the results, please retry.
- If your wireless network is not stable or weak, purchase a USB-wifi dongle and plug it into the printer's USB port.

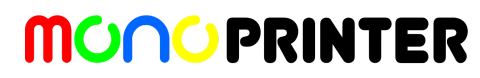

| HP-Print-48-Officejet Pro 6230<br>femtofab<br>TP-Link_5GHz_91CF67<br>NovoVita-5<br>CWBIO<br>Elipiscar-5G<br>CWBIO-Guests |           |   |   |   |   |   | .110 | î          |             |
|----------------------------------------------------------------------------------------------------|-----------|---|---|---|---|---|------|------------|-------------|
| q                                                                                                    | FIRM<br>W | e | r | t | у | u | i o  | )3<br>  )3 | K (V)<br>BS |
| a                                                                                                    | S         | d | f | g | h | j | k    |            | Enter       |
| Shift                                                                                                    | Z         | X | C | V | b | n | m    | Ι          |             |
|                                                                                                    | ?1        | , |   |   |   |   | <    | >          |             |

• If you select your SSID, you are prompted to enter a passcode. Type the code and press the accept button.

| HP-Print-48-Officejet Pro 6230<br>femtofab<br>TP-Link_5GHz_91CF67<br>NovoVita-5<br>CWBIO<br>Flictore FO<br>Local network is connected! |                                                                                                    |                                                                                                    |
|----------------------------------------------------------------------------------------------------|----------------------------------------------------------------------------------------------------|----------------------------------------------------------------------------------------------------|
| <br><u>C</u> ancel <u>O</u> K                                                                                                    |                                                                                                    |                                                                                                    |
|                                                                                                    | HP-Print-48-Officejet Pro 6230<br>femtofab<br>TP-Link_5GHz_91CF67<br>NovoVita-5<br>CWBIO<br>Flinitener FC<br>Cocal network is connected!<br>OK | HP-Print-48-Officejet Pro 6230<br>femtofab<br>TP-Link_5GHz_91CF67<br>NovoVita-5<br>CWBIO<br>Filinitate EC<br>CK<br>Local network is connected!<br>OK<br>13<br>.01S<br>Is |

• It usually takes 5 mins to connect your local network. If you fail to connect, reboot the printer and check the connection.

#### 16. Closing remarks

• If you have any issues while using the printer, please contact us at info@monoprinter.com